## 1 パスワードの再設定

ログイン ID はわかるがパスワードを忘れてしまった場合、再設定をすることができます。

① TODA グループ 統合認証システムの「パスワードを忘れた方はこちら」をクリックします。

| TODA Group Global Vision                                | TODAグループ<br>統合認証システム                                                |
|---------------------------------------------------------|---------------------------------------------------------------------|
|                                                         | ×-ルアドレス<br>パスワード<br>サインイン                                           |
| "喜び"を実現する企業グループ<br>お客様の意足のために / 許りある仕事のために /人と地球の未来のために | パスワードを忘れた <mark>ス</mark> は こちら<br>* このページはお気に入り(ブックマーク)登録できませ<br>ん。 |
| <b>TODA</b> GROUP                                       |                                                                     |
|                                                         |                                                                     |
|                                                         | © 2013 Microsoft                                                    |

② 仮パスワードの発行を行います。送信先のメールアドレスを入力し[送信]をクリックします。

| TODA <b>グループ</b><br>統合認証システム                         |  |
|------------------------------------------------------|--|
| TODAグループ統合認証システム の仮パスワードを再発行します                      |  |
| - リセット手順 - 1 〈1〉メールアドレスを基に、パスワードリセット確認画面を送信します(この画面) |  |
| 〈2〉メールに届いた仮パスワード発行画面(別画面)にて仮パスワード発行を実行します            |  |
| ※不明点はTC-ほっとらいん (tc-hotline_m@toda.co.jp)までご連絡ください    |  |
| 詳細は <b>バスワードリセットマニュアル</b> を読んでください。                  |  |
| メールアドレス: 送信                                          |  |

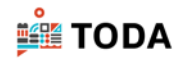

③ メールアドレスを確認し、[OK]をクリックします。

| sts.toda.co.jp の内容: |                      |           | ×     |
|---------------------|----------------------|-----------|-------|
|                     | <sub>1</sub> のメールアドレ | スで正しいですか? | 3     |
|                     |                      | ОК        | キャンセル |

④ 指定したメールアドレスに仮パスワード発行画面 URL が送られたメッセージが表示されます。

| TODA <b>グループ</b><br>統合認証システム |  |
|------------------------------|--|
| へ仮パスワード発行画面URLを送信しました。       |  |
|                              |  |
|                              |  |
|                              |  |

⑤ 指定したメールアドレスに送られたリンクをクリックします。

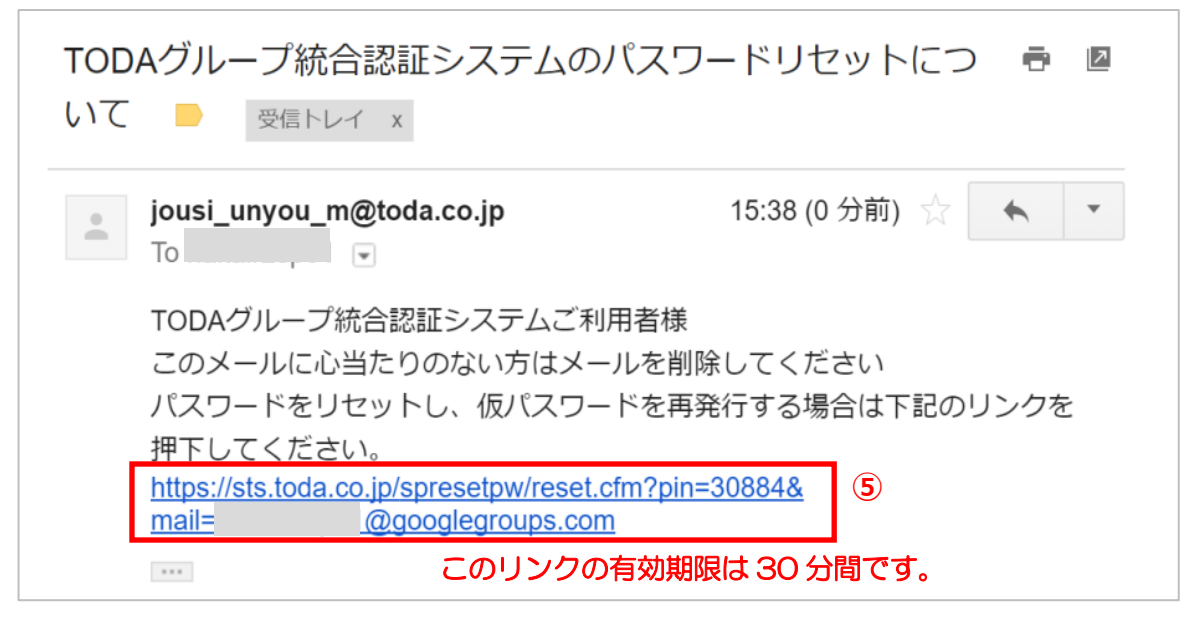

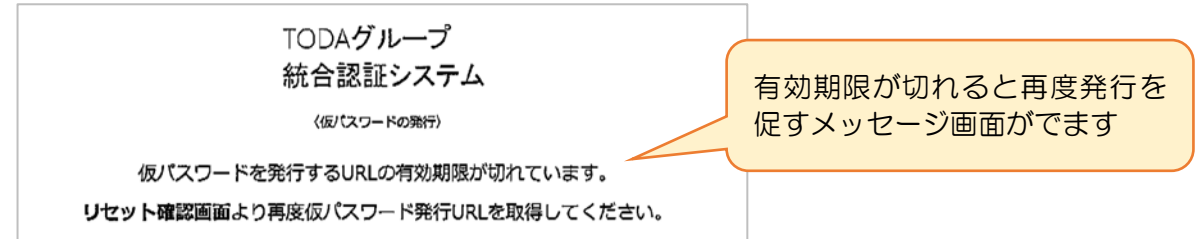

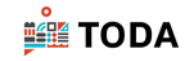

⑥ [仮パスワード発行]をクリックします。

| TODA <b>グループ</b><br>統合認証システム<br><sub>〈仮パスワードの発行〉</sub><br>へ仮パスワードを送ります。 |  |
|-------------------------------------------------------------------------|--|
| <b>仮</b> パスワード発行                                                        |  |

⑦ 仮パスワードが送られた画面が表示されます。

| 統合語<br>(仮パ<br>仮パスワー |
|---------------------|
| (仮パスワー              |
| 仮パスワー               |
|                     |
|                     |
|                     |
|                     |
|                     |
|                     |
|                     |

⑧ 指定したメールアドレスに送られたメールに仮パスワードが表示されています。

|   | 受信トレイ x                                   |                      |       |
|---|-------------------------------------------|----------------------|-------|
| - | jousi_unyou_m@toda.co.jp<br>⊺o            | 15:40 (Q-1)年、<br>仮パン | マード   |
|   | TODAグループ統合認証システムご利用                       | 用者様                  |       |
|   | TODAシルーン統合認証システムの仮<br>仮パスワードを利用してTODAグループ | プ統合認証システムにログ         | インできま |
|   | す。<br>ログイン後は、必ず新しいパスワード                   | を再設定してください。          |       |

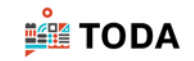

⑨ 「メールアドレス」「仮パスワード」を入力し [サインイン] をクリックします。

| TODA Group Global Vision | TODAグループ                         |
|--------------------------|----------------------------------|
| 「「「「」」」                  | 統合認証システム                         |
| "喜び"を実現する企業グループ          | /(スフード                           |
| 本本株の意思のために、「アリカス件まのために   | 9                                |
| レールアドレス                  | ノスフードを忘れた方はこちら                   |
| パスワード                    | *このページはおSEC入り (アックマーク) Dist さません |
|                          | © 2013 Microsoft                 |

- ⑩ 仮パスワードの変更画面が表示されます。上段にメールアドレス
   「古いパスワード」に「仮パスワード」
   「新しいパスワード」に新規に設定するパスワードを入力します。
- ⑪ [送信]をクリックします。

| TODA Group Global Vision                        | TODAグループ<br>統合認証システム     |
|-------------------------------------------------|--------------------------|
|                                                 | パスワードの更新<br>新しいパスワードの登録。 |
| "喜び"を実現する企業グループ<br><sup>お客様の考定のために</sup> 仮パスワード | <br> <br> 新しい(スワード       |
| 古いパスワード                                         |                          |
| 新しいパスワードの確認入り                                   | © 2013 Microsoft         |

① 「TODA グループ 統合認証システム」画面が表示されます。
 設定した新しいパスワードでサインインを実行してください。

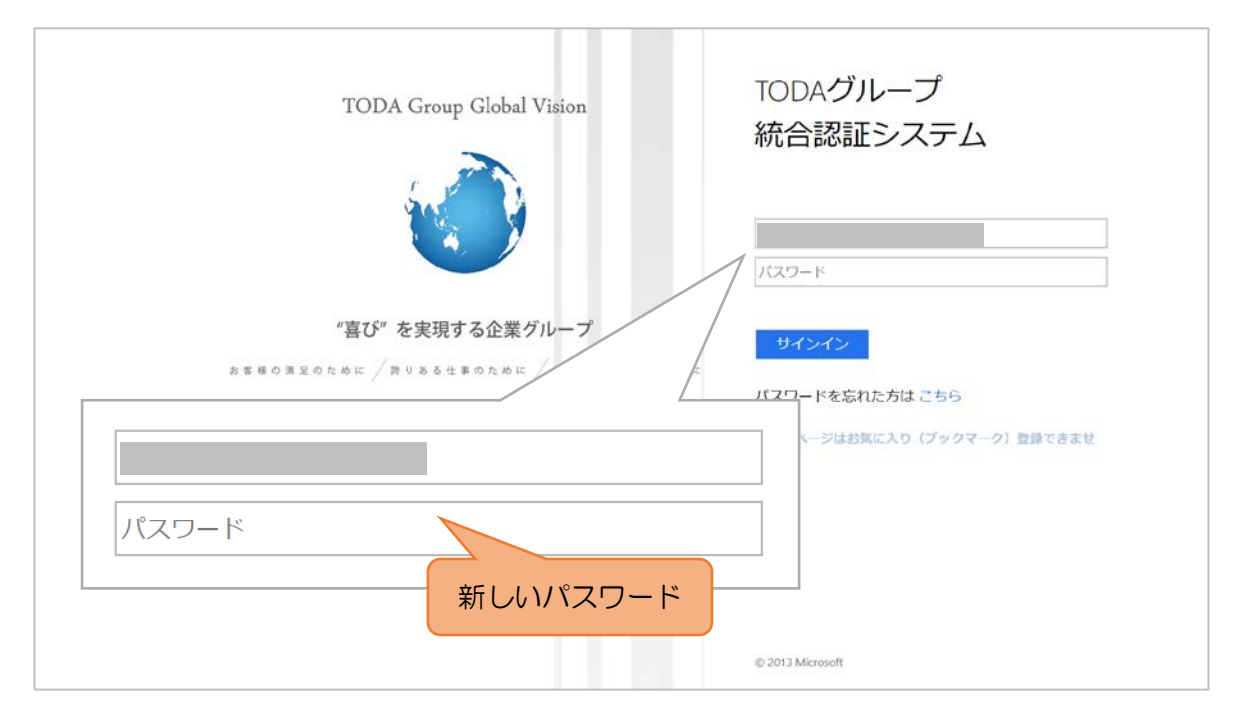